# راهنمای مشاهده دورهی آموزشی الفبای نویسندگی

در این فایل راهنما، قصد داریم به شما آموزش دهیم که پس از خرید دوره آموزشی الفبای نویسندگی، چطور با نصب نرمافزار اسپات پلیر (Spot Player) از دورهها استفاده کنید.

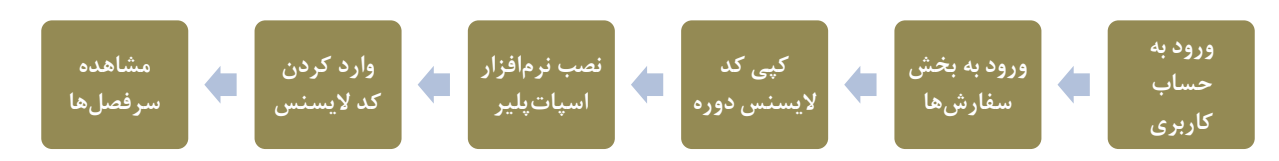

## ورود به حساب کاربری

ابتدا به پنل کاربری خود وارد شوید.

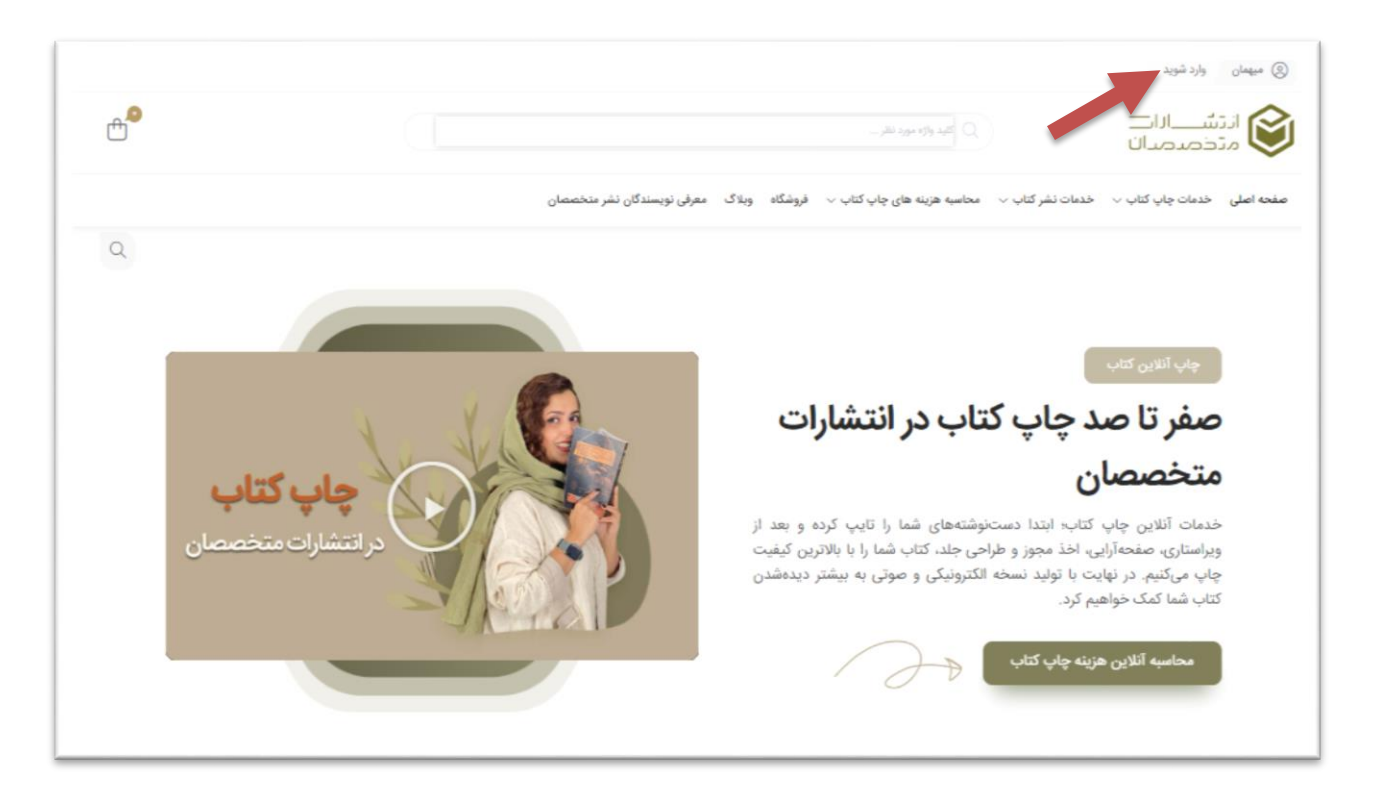

**ورود به بخش سفارشها** در قسمت حساب کاربری خود روی "سفارشها" کلیک کنید.

|                                                           | مطارش                  | ناريخ       | وضغيت     | مجنوع               | عطياتها  | جزييات ارسال |
|-----------------------------------------------------------|------------------------|-------------|-----------|---------------------|----------|--------------|
| <b>O</b> :                                                | 870F77                 | ۳۰ خرداد ۳۰ | تكبيل شده | + تومان برای ۱ مورد | azalda O | <b>.</b> %   |
| ۲۱۵۶۳۱۳۷۷۵<br>خوش آمدی ۲۱۵۶۳                              |                        |             |           |                     |          |              |
| يېشخون                                                    |                        |             |           |                     |          |              |
| »+» لایستمن#ای من                                         |                        |             |           |                     |          |              |
| الله سفارش ها                                             | $\rightarrow$          |             |           |                     |          |              |
| ت دانلودها                                                |                        |             |           |                     |          |              |
| لللاعيد ها                                                |                        |             |           |                     |          |              |
| ی علاقه مندی ها                                           |                        |             |           |                     |          |              |
| الم ديدگاه ها                                             |                        |             |           |                     |          |              |
| آدرمی                                                     |                        |             |           |                     |          |              |
| حرثيات حساب                                               |                        |             |           |                     |          |              |
| озын (E-)                                                 |                        |             |           |                     |          |              |
| ی صفحه ایتستاگرام<br>انبار مقلان و تحقیقات گروهی و<br>های | را دنیال کنید<br>Nashr |             |           |                     |          |              |
| کانال تلگرام<br>اخبار، مقاوت آموزشی و تخلیفات ر           | را دنبال کنید          |             |           |                     |          |              |

در صورتی که با موبایل به پنل کاربری وارد شدهاید، این مورد از طریق منو بالای صفحه قابل دسترسی است.

| • بۇشىتى 🗘 (1)                                              |
|-------------------------------------------------------------|
| 0                                                           |
| خوش آمدی                                                    |
| $(1)$ mitate ( $g$ ) $\rightarrow$ $(2)$                    |
| تعداد سائرش ۱                                               |
| • sacht ege Da •                                            |
| پسورد فایل های خریداری شده: www.motekhassesan.com           |
|                                                             |
| ۲۴۴۲۵ ۱۴۰۲ لغو شده ۱۴۰۲ و مقاهده جزئیات ۷                   |
| تامی طوق برای سایت انتشارات متخصصان محفوظ است. کبی رایت ۲۰۱ |

## نصب نرمافزار اسپات پلیر

در این مرحله برای مشاهده ویدئوها، لازم است از قسمت سفارشها، نرم افزار اسپات پلیر را براساس دستگاه خود

|                                                   | داتلودها<br>محصول                                                                                                 |                                          | دانلودهای باقی مونده            | لفقا                    | دانلود                 |                        |
|---------------------------------------------------|----------------------------------------------------------------------------------------------------|------------------------------------------|---------------------------------|-------------------------|------------------------|------------------------|
| ۹۱۵۶۲۱۳۷۲۵<br>خوش آمدی ۹۱۵۶۲۱۳۷۲۵                 | دوره آموزشی "الفبای داستان،نویسی                                                                                  | بى                                       | 00                              | ھرگز                    | spotplayer             | <b>S</b>               |
|                                                   |                                                                                                    |                                          |                                 |                         |                        |                        |
| ييسحون                                            |                                                                                                    |                                          |                                 |                         |                        |                        |
| 15 A.H.                                           |                                                                                                    |                                          |                                 |                         |                        |                        |
| سارسها                                            | مطالب این دوره دارای واترمار؟                                                                                     | ارکهای پیدا و پنهان هستند ا              | هر گونه کپی برداری و نشر آ      | قابل پیگیری بوده و موجب | ب پیگرد قانونی خواهد ش | شد.                    |
|                                                   | مشاهده در اپلیکیشن                                                                                                |                                          |                                 |                         |                        |                        |
| the ALE REAL                                      |                                                                                                    |                                          |                                 | المارين والمغرفة أترت   | بدمه جديد كابد لايست   | a di Kantalar          |
|                                                   | برای مشاهده دورهها ابتدا پلیر را                                                                                  | ر <mark>ا</mark> با توجه به سیستم عامل خ | د دانلود و نصب نمایید. پس       | اجرای پیر، در صفحه نبت  | and a new mark all a   | مس را وارد، متان دخیره |
| علاقه مندی ها                                     | برای مشاهده دورمها ابتدا پلیر را<br>را انتخاب و سپس فرم را تایید ک                                                | ِ را با توجه به سیستم عامل خ<br>کنید.    | د دانلود و نصب نمایید. پس       | اجرای پنیز، در طفت بیت  |                        | ىس را وارد، مدان دخيره |
| علاقه مندی ها<br>دیدگاه ها                        | برای مشاهده دورهها ابتدا پلیر را<br>را انتخاب و سپس فرم را تایید ک<br>انتخاب و سپس فرمب پلیر<br>انتخاب و نصب پلیر | را با توجه به سیستم عامل خ<br>کنید.      | د دانلود و نصب نمایید. پس       | بجرای پیر، در طفت نیک   | ، ورو بدید مید         | یس را وارد، میان دخیره |
| علاقه مندی ها<br>دیدگاه ها<br>آدرس                | برای مشاهده دورهها ابتدا پلیر را<br>را انتخاب و سپس فرم را تایید ک<br>و دانلود و نصب پلیر                         | را با توجه به سیستم عامل خ<br>کنید.      | : دانلود و نصب نمایید. پس       | برری پیر، در طلب بیک    |                        | س را ورد. مدان دخیره   |
| علاقه مندی ها<br>دیدگاه ها<br>آدرس<br>جزایات حساب | برای مشاهده دورهها ابتدا پلیر را<br>را انتخاب و سپس فرم را تایید ک<br>ا دانلود و نصب پلیر                         | را با توجه به سیستم عامل خ<br>کنید.      | : دانلود و نصب نمایید. پس       |                         | iOS                    |                        |
| علاقه مندی ها<br>دیدگه ها<br>ادری<br>جزئیات حساب  | برای مشاهده دورهها ابتدا پلیر را<br>را انتخاب و سپس فرم را تایید ک<br>ا دانلود و نصب پلیر                         | ر را با توجه به سیستم عامل خ<br>کنید.    | : دانلود و نصب نمایید. پس<br>آن |                         | iOS                    |                        |

(موبایل یا کامپیوتر) دانلود و نصب کنید.

## کپی کد لایسنس دوره

**کد لایسنس دوره**: استفاده از این دوره آموزشی فقط مختص به یک هنرجو است و برای هر فرد، یک لایسنس مجزا و اختصاصی ایجاد میشود. با کلیک بر روی هر یک از سفارشات تکمیل شده شما میتوانید لایسنس مربوط به محصولات آن سفارش را مشاهده نمایید. شناسه مورد نظر را انتخاب و کپی کنید.

|                                                         | محمول                             |                                     | دانلودهای بالی مونده        | تند                        | ا دائود                 |                       |
|---------------------------------------------------------|-----------------------------------|-------------------------------------|-----------------------------|----------------------------|-------------------------|-----------------------|
| ۹۱۵۶۳۱۳۷۲۵<br>خوش آسدی ۹۱۵۶۳۱۳۷۱۵                       | دوره أموزشی "لغای داستان بو       | ~                                   | 00                          | j,a                        | spotplayer              |                       |
| ch.                                                     |                                   |                                     |                             |                            |                         |                       |
| می های من                                               |                                   |                                     |                             |                            |                         |                       |
| نيما (م                                                 | مطالب این دوره دارای واتره        | بارکهای پیدا و پنهان هستن           | د و هر گونه کپی برداری و نن | آن قابل پیکیری بوده و مو   | بب پیگرد فاتونی خواهد ش |                       |
| -                                                       | مشاهده در اشکیشی                  |                                     |                             |                            |                         |                       |
| 10 m                                                    |                                   | المعرفين والمعرفين                  | خبر والبر و امر ، اوار ر    | الماء الحادية              |                         | ب الماد مكار ذهر مراج |
| مندی ها                                                 | را انتخاب و سیس فرم را تایید<br>ا | ر را با بوجه به سیستم عمل<br>. کنید | دود دسود و نفت ساید.        | ن از اجرای پیپر، در معمد ا | مستري مايد مايد مايد م  | س ر ورد میں دخیرمسری  |
|                                                         | 1) دانلود و نصب پلير              | 1                                   |                             |                            |                         |                       |
|                                                         |                                   |                                     |                             |                            |                         |                       |
| ن حساب                                                  |                                   | 5                                   | $\odot$                     | 1991 -                     | IOS                     | 9                     |
| ، رقدن                                                  |                                   |                                     | 10.000                      |                            | -                       | (min                  |
|                                                         | 53232                             |                                     |                             |                            |                         |                       |
| به اینستاگرام<br>ادار مالان و کاشنان گرمین با دارا. کند | 🕑 کپی و وارد نمودن                | کلید در پلیر                        |                             |                            |                         |                       |

در نسخه موبایلی از مسیر زیر می توانید کلید لایسنس را کپی کنید.

| نده در ایلیکیشن                                                                                                    | مشاه                            |
|----------------------------------------------------------------------------------------------------|---------------------------------|
| مشاهده دورهها ابتدا پلیر را با توجه به سیستم عامل خود<br>د و نصب نمایید. پس از اجرای پلیر، در صفحه ثبت دوره<br>. کلید لایسنس را وارد، مکان ذخیرمسازی را انتخاب و سپس<br>ا تایید کنید. | برای<br>دانلوه<br>جدید<br>فرم ر |
| دانلود و نصب پلیر                                                                                                    | 0                               |
| 🙆 🔮 🖽                                                                                                    |                                 |
| Ubuntu MacOS Windows                                                                                                    |                                 |
| 5.3.2.32 5.3.2.32 5.3.2.32                                                                                                    |                                 |
| 🧿 ios 👘                                                                                                    |                                 |
| Web iOS Android                                                                                                    |                                 |
| 50321 (3912) 52028                                                                                                    |                                 |
| کپی و وارد نمودن کلید در پلیر                                                                                                    | 0                               |
| 6672bffdf24609dc0e847865802dc48ab1599c40b96313<br>f85af2bfd39636299cf54daad82f9dc5ad183313e43cb5<br>22d0b1f41ecae79e817607be927502573bad136942177<br>b294426c40f33b                   | 3                               |
| کپی کلید                                                                                                    |                                 |
| <sup>غارتن</sup> برای چاپ کتاب سوالی دارید؟ ۱۹                                                                                                    |                                 |

- **توجه:** لایسنس مورد نظر فقط بر روی یک دستگاه قابل استفاده است؛ یعنی فقط بر روی <u>یک سیستم</u> کامپیوتر. بعد از فعال سازی لایسنس، امکان اجرای آموزش و دسترسی به فایلهای آموزشی بر روی دستگاه دیگر، امکان پذیر نخواهد بود.
  - ✓ در صورتی که بخواهید دوره را روی دستگاه موبایل خود ببینید، با پشتیبان دوره ارتباط بگیرید.

### وارد کردن کد لایسنس

سپس وارد نرم افزار اسپات پلیر شوید و روی گزینه + در قسمت بالا کلیک کنید. سپس کد لایسنسی را که کپی کردهاید، در بخش مربوطه Paste نمایید و تایید کنید.

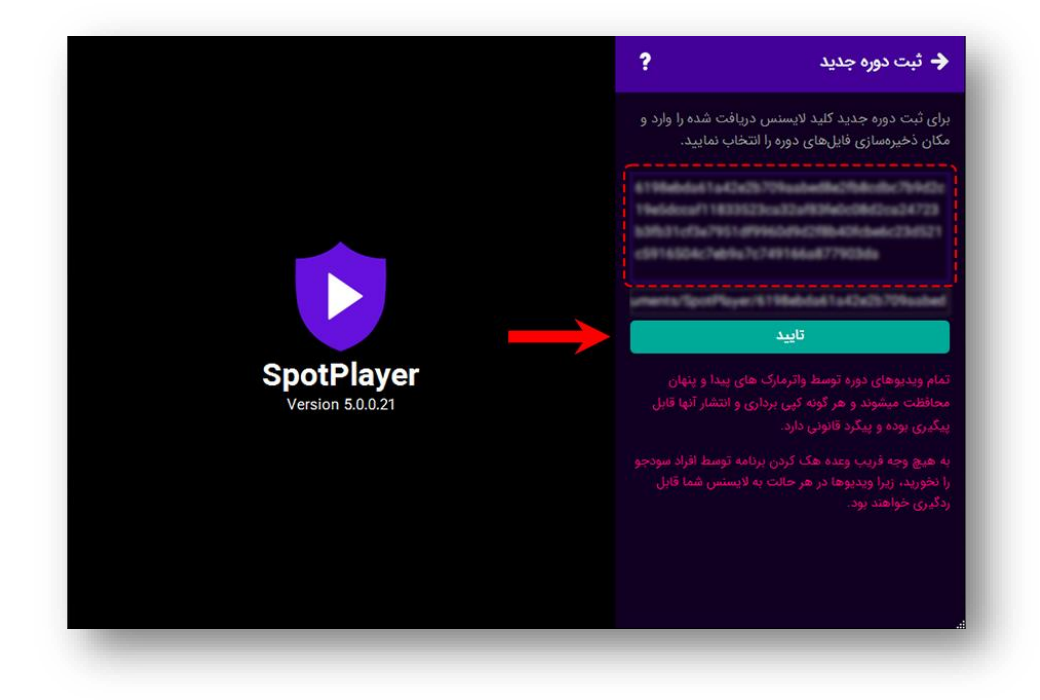

#### مشاهده سرفصلها

به محض فعال سازی کد لایسنس، شما به ویدئوهای آموزشی آکادمینویسندگی نشر متخصصان، دسترسی خواهید داشت.

در این گام عنوان دوره برای شما نمایش داده میشود. با کلیک بر روی دوره، میتوانید سرفصلها را مشاهده و انتخاب نمایید.

**توجه**: در صورتی که به طور خودکار برای شما کد لایسنس صادر نشد یا پرداخت خود را از طریق کار به کارت انجام دادهاید، لطفاً با پشتیبانی تماس بگیرید.

#### آيديت دوره

همواره توجه داشته باشید در صورتی که دوره آپدیت شود، بخشهای جدید بصورت خودکار بر روی نرمافزار اسپات پلیر نمایش داده میشود که دسترسی شما عزیزان را به مراتب راحت تر خواهد کرد.

جلسات و بخشهای آموزش بصورت خودکار بر روی سیستم شما یا موبایل شما ذخیره می شود و نیازی به دانلود مجدد بخشهای آموزش نخواهید داشت و همچنین کیفیت نمایش ویدئوها براساس سرعت و پهنای باند اینترنت شما بصورت خودکار تنظیم خواهد شد تا زمانی که سرعت اینترنت مناسب نباشد، بتوانید ویدئوها را با سرعت مناسب مشاهده کنید و تأخیری در نمایش نداشته باشید.

## سوالات متداول

- آیا امکان مشاهده آفلاین دوره وجود دارد؟
   ۲ برای آن که بتوانید دوره را بدون اینترنت و به صورت آفلاین تماشا کنید، لازم است تا یک بار سرفصلها
   ۲ را درون برنامه اسپات پلیر دانلود کنید. سپس میتوانید برای دفعات بعد آنها را بهصورت آفلاین
   مشاهده نمایید.
  - با خرید بسته ویدئویی چند نفر امکان استفاده از آن را دارند؟
- ✓ ویدئوی آموزش دوره الفبای نویسندگی با نرمافزار اسپات پلیر قابل اجراست. ویدئوها تنها برای یک نفر و بر روی دو سیستم قابل اجرا خواهد بود و شما اجازه فروش یا واگذاری دوره به دیگران را نخواهید داشت.
  - لایسنس دوره برای من غیرفعال شده و با خطا روبرو می شوم، چه باید بکنم؟
     ک کافی است خطا را با پشتیبان دوره مطرح کنید.
- در هنگام اجرای برنامه خطایی با عنوان «لطفاً برنامه ... با شناسه ... را بسته و مجدد دوره را باز کنید» نمایش داده می شود، چکار باید انجام دهم؟
- ✓ کافی است تا گزینه تسک منیجر را بزنید، سپس برنامه گفته شده (مثل ... Any desk, ) را انتخاب
   و دکمه End Task را انتخاب کنید.

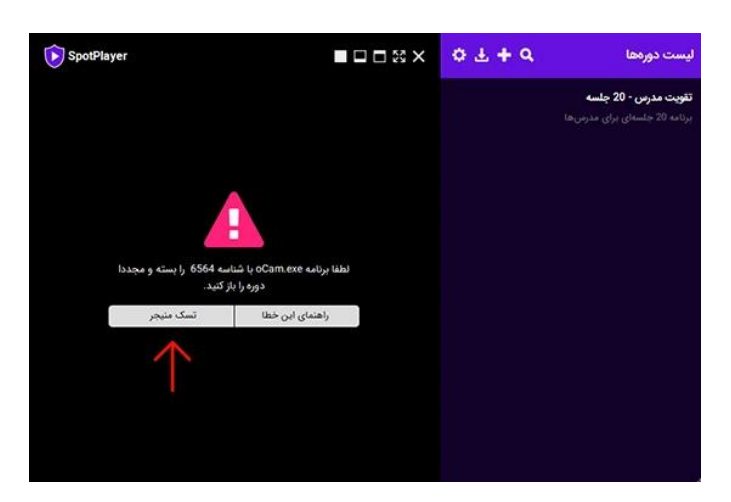

| riocesses                                                                                                    | Performance                                                            | App history | Start | up  | Users | De | • | • |
|----------------------------------------------------------------------------------------------------|------------------------------------------------------------------------|-------------|-------|-----|-------|----|---|---|
| Name                                                                                                    | ^                                                                      |             |       | Sta | itus  |    |   |   |
| Apps (5                                                                                                    | 5)                                                                     |             |       |     |       |    |   | ^ |
|                                                                                                    | dobe Photosh                                                           | on 2022 (4) |       |     |       |    |   | Î |
| -                                                                                                    | actor i notosni                                                        | op cocc (4) |       |     |       |    |   |   |
| > 6 6                                                                                                    | oogle ( brome                                                          | (20)        |       |     |       |    |   |   |
| > 🧿 G                                                                                                    | cogle Chrome                                                           | (30)        |       |     |       |    |   |   |
| > 💽 Gi                                                                                                    | oogle Chrome<br>Cam (32 bit)                                           | (30)        |       |     |       |    |   |   |
| > 💿 Gi<br>> 📢 of<br>> 🗘 St                                                                                                    | oogle Chrome<br>Cam (32 bit)<br>ootPlayer                              | (30)        |       |     |       |    |   |   |
| <ul> <li>O Gi</li> <li>III O Gi</li> <li>III O Gi</li></ul>                                                                                                    | oogle Chrome<br>Cam (32 bit)<br>ootPlayer<br>isk Manager               | (30)        |       |     |       |    |   |   |
| <ul> <li>Image: Second Second Sec</li></ul> | oogle Chrome<br>Cam (32 bit)<br>ootPlayer<br>isk Manager<br>ound proce | esses (115) |       |     |       |    |   | ~ |